# RKC 模块型控制器 Z-TIO-A 和西门子 PLC S7-200 SMART 的 MODBUS 通信案例

本文是对 RKC 模块型控制器 Z-TIO-A 和西门子 PLC S7-200 SMART(以下简称 SMART)通过 RS-485 连接的 MODBUS-RTU 通信设置方法的详细说明。

# 1.系统构成例

Z-TIO-A和 SMART 的通信连接图如下所示。

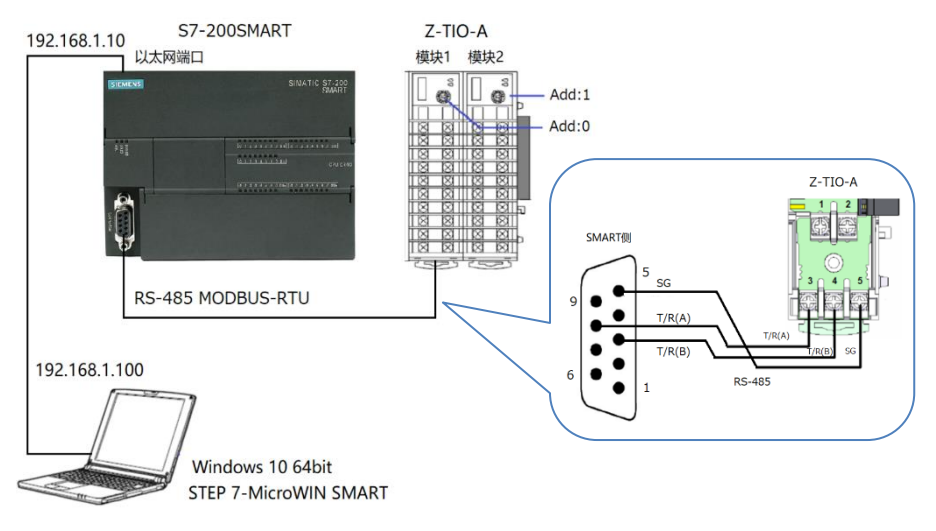

系统构成例

构成要素:

模块型控制器: 理化工业制 Z-TIO-A 2 块 PLC: 西门子制 S7-200 SMART(CPU SR20) 1 台 编程软件: 西门子制 SETP 7-MicroWIN SMART V2.4 设置通信参数: 通信速度: 38400bps 数据位构成: 数据 8 位, 无奇偶, 停止 1 位 通信协议: MODBUS-RTU 设置 IP 地址: 电脑: 192.168.1.100,子网掩码: 255.255.255.0 SMART: 192.168.1.10, 子网掩码: 255.255.255.0

# 2. 通信项目

读取 8ch 的测量值(PV)和设定值(SV),写入 8ch 的设定值(SV)。因为 1 块 Z-TIO-A 模块有 4ch,所以 分别读写 2 块模块,每次读写 4ch。

| 通信项目                        | Add   | 从 Z-TIO-A 读取 | 向 Z·TIO·A 写入 | MODBUS 保持寄存器先头地址* |
|-----------------------------|-------|--------------|--------------|-------------------|
| 测具法 (DU)                    | Add:0 | 4ch          |              | 0(十进制)            |
| 测里值(PV)                     | Add:1 | 4ch          |              | 0(十进制)            |
| 小<br>合<br>店<br>(<br>CM<br>) | Add:0 | 4ch          | 4ch          | 142(十进制)          |
| 反走徂(SV)                     | Add:1 | 4ch          | 4ch          | 142(十进制)          |

\*:关于 MODBUS 保持寄存器先头地址请参照《模块型控制器 SRZ 使用说明书》的 7.6 通信数据一览。

# 3.设置 Z-TIO-A 模块

#### 3.1 设置模块地址

利用地址设定开关设置 Add: 0 和 Add: 1。在实际程序中使用的地址是设定地址加上"1"。

营业技术部 技术资料

#### DG20D00004-00

#### 3.2 设置通信参数

如右图所示,利用拨码开关按照下表设置通信参数,2块设置 内容一样。设定后重新投入模块电源。

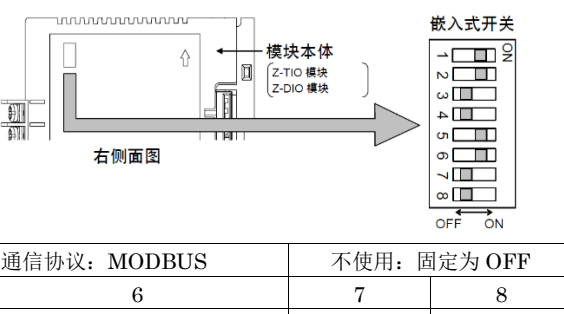

设定内容

| 通信速度: 38400bps 数据: 8bit, 奇偶: 无, 停止: 1bit 通信协议: MODBUS |     |     |     | 不使用: 固 | 定为 OFF |     |     |  |
|-------------------------------------------------------|-----|-----|-----|--------|--------|-----|-----|--|
| 1                                                     | 2   | 3   | 4   | 5      | 6      | 7   | 8   |  |
| ON                                                    | ON  | OFF | OFF | ON     | ON     | OFF | OFF |  |
| 011                                                   | 011 | 011 | 011 | 011    | 011    | 011 | 011 |  |

# 4.设置 SMART

#### 4.1 设置 PC 的 IP 地址

以 Windows 10 为例,按照下图所示的顺序设置。①找到以太网状态单击属性(P),②选择 Internet 协议版本 4 (TCP/IPv4),③单击属性,④在 IP 地址栏中输入 192.168.1.100,在子网掩码栏中输入 255.255.255.0。

| 🔋 以太网 状态               | ×          | 🔋 以太网 屬性                                                                   | Internet 协议版本 4 (TCP/IPv4) 雇性<br>×                                                                                                    |
|------------------------|------------|----------------------------------------------------------------------------|----------------------------------------------------------------------------------------------------|
| 常规                     |            | 网络 共享                                                                      | 常规                                                                                                    |
| 连接                     |            | 连接时便用:                                                                     | 如果网络支持此功能,则可以获取自动指派的 IP 设置。否则,你需要从网络支持世界外部通常进行的 IP 设置。否则,你需要从网络系统管理局外获得活当的 IP 设置。                                                                                                    |
| IPv4 连接:               | Internet   | Intel(R) Ethernet Connection I217-LM                                       |                                                                                                    |
| IPv6 连接: 无<br>帽/t t+本: | 网络访问权限     |                                                                            | 配置(C) 〇 自动获得 IP 地址(O)                                                                                                    |
| 持续时间:                  | 00:04:21   | 此连接使用下列项目(O):                                                              | ● 使用下面的 IP 地址(S):                                                                                                    |
| 速度:                    | 100.0 Mbps | <ul> <li>✓ 聖 Microsoft 网络客户端</li> <li>✓ 聖 Microsoft 网络的文件和打印机共享</li> </ul> | ↑ IP 地址(I): 192 . 168 . 1 . 100                                                                                                    |
| 详细信息(E)                |            | ☑ 璺 Trend Micro NDIS 6.0 Filter Driver                                     | 子网掩码(U): 255.255.255.0                                                                                                    |
|                        |            | Internet 协议版本 4 (TCP/IPv4)                                                 | ■ #\l III + III + IIII + III + III + IIII + IIIII + IIIII + IIII + IIII + IIII + IIIII + IIIII + IIIII + IIIII + IIIIII |
| 活动                     |            | PROFINET IO protocol (DCP/LLDP)                                            | ○自动获得 DNS 服务器地址(8) (4)                                                                                                    |
| P##                    | 已接收        | Microsoft LLDP 初代文地ズが同時本 く                                                 | ● 使用下面的 DNS 服务器地址(E):                                                                                                    |
|                        | China      | <b>安装(N)</b> 卸载(U)                                                         | ■性(R)                                                                                                    |
| <sup>字节:</sup> 1       | 8,519,889  | 描述<br>传输控制协议/Internet 协议。该 域网                                              | 备用 DNS 服务器(A):                                                                                                    |
| ◎ 属性(P) ◎ 禁用(D) 诊断(G)  |            | 于在不同的相互连接的网络上通                                                             | ☑ 退出时验证设置(L) 高级(V)                                                                                                    |
|                        | 关闭(C)      | 确定                                                                         | 取消 确定 取消                                                                                                    |

#### 4.2 设置 SMART 的 IP 地址

连接 PC 和 SMART 的以太网端口。启动 STEP7-Micro/WIN SMART,⑤双击"Communications",⑥单击 "Find CPUs",⑦检出 IP 地址。⑧单击"Edit",修正 IP Address 为 192.168.1.10,⑨单击"Set"关闭窗口。

| - (\$ 2 2 1                                                                                                    | Project1 - STEP 7-Micro/WIN SMART                                                                                                    |                                                                                                    |                                                                                                    |
|----------------------------------------------------------------------------------------------------|----------------------------------------------------------------------------------------------------|----------------------------------------------------------------------------------------------------|----------------------------------------------------------------------------------------------------|
| File Edit View F                                                                                                    | PLC Debug Tools Help                                                                                                    | Communications                                                                                                    | ×                                                                                                    |
| New Cost and the second second | Address Symbol Ver Type Data Type Comment<br>Comment<br>Comme | Communications<br>Communication Interface<br>Inter(R) Ethernet Connection (4) IZ19-LM.TCPIP.Auto.1<br>Found CPUs<br>Added CPUs<br>Added CPUs<br>Paddress<br>192.168.1.1.10<br>Find CPUs<br>Add CPU Edit CPU Delete CPU | idit" button to change the IP data and station name of<br>1 CPU. Press the "Flash lights" button to continuously<br>Esto visually locate a connected CPU. |
| Row 1, Col 1                                                                                                    | INS Not connected                                                                                                    |                                                                                                    |                                                                                                    |

# 5.PLC 编程

#### 5.1 选择 CPU

①双击项目树下的"CPU XXXX",②选择 CPU SR20。

|                                           |                                               | System brock                                           |                                |              |             |                               |
|-------------------------------------------|-----------------------------------------------|--------------------------------------------------------|--------------------------------|--------------|-------------|-------------------------------|
| File Edit View PLC                        | Debug Tools Help                              | Module                                                 | Version                        | Input        | Output      | Order Number                  |
| P > Den Den Import -                      | 🔨 📕                                           | CPU CPU SR20 (A)DC/Relay)                              | √02.04.00_00.00.00.00          | 10.0         | Q0.0        | 6ES7 288-1 SR20-0AA0          |
| Close                                     | Page Setup                                    | SB                                                     |                                |              |             |                               |
| New Save Dreviews T                       | Upload Download Print                         | EM0                                                    |                                |              |             |                               |
| - Previous -                              |                                               | ЕМ1 (2)                                                |                                |              |             |                               |
| Operations                                | Transfer Print Protection                     | EM2                                                    |                                |              |             |                               |
| Main                                      | 📮 🜔 🔾 🥳 🛉 Upload 👻 🐥 Download 👻 🎼 Insert 🔹    | EM 3                                                   |                                |              |             |                               |
|                                           | 4 MAIN × SBR_0 INT_0                          | EM 4                                                   |                                |              |             |                               |
| E-To Project1                             | Program Comments                              | Communication Etherr                                   | net Port                       |              |             |                               |
| CPU ST40                                  | 1 Network Comment                             | Digital Inputs                                         | IP address data is fixed to th | ie values be | low and can | not be changed by other means |
| Gamma Symbol Table     Gamma Status Chart | ' <b>                                    </b> | II.0 - II.7<br>Digital Outputs                         | IP Address:                    |              |             |                               |
| Data Block     System Block               |                                               | <ul> <li>Retentive Ranges</li> <li>Security</li> </ul> | Subnet Mask:                   |              |             |                               |

#### 5.2 程序说明

本程序由初始化和按顺序读取数据•写入数据构成。

利用 MBUS\_CTRL 初始化 SMART 的 RS-485 通信端口。利用 MBUS\_MSG 读写下表的通信项目数据。数据在每次扫描中只能执行一个 MBUS\_MSG。

通信项目和与其对应的存储器

| 通信项目  | Z-TIO-A | 读写    | 位数 | M 存储器*        | V 存储器     |
|-------|---------|-------|----|---------------|-----------|
| PV1~4 | 模块1     | Read  | 8  | 启用标志 1 (M2.0) | VB200~207 |
| PV1~4 | 模块 2    | Read  | 8  | 启用标志 2 (M2.1) | VB208~215 |
| SV1~4 | 模块1     | Read  | 8  | 启用标志 3 (M2.2) | VB216~223 |
| SV1~4 | 模块 2    | Read  | 8  | 启用标志 4 (M2.3) | VB224~231 |
| SV1~4 | 模块1     | Write | 8  | 启用标志 5 (M2.4) | VB232~239 |
| SV1~4 | 模块 2    | Write | 8  | 启用标志 6 (M2.5) | VB240~247 |

\*:用于启动 MBUS\_MSG 的启用标志

利用 M 存储器(M2.0-M2.5)作为启用标志,分别启动 MBUS\_MSG。执行完成标志使用 M0.1。下图是程序 执行顺序概念时序图。

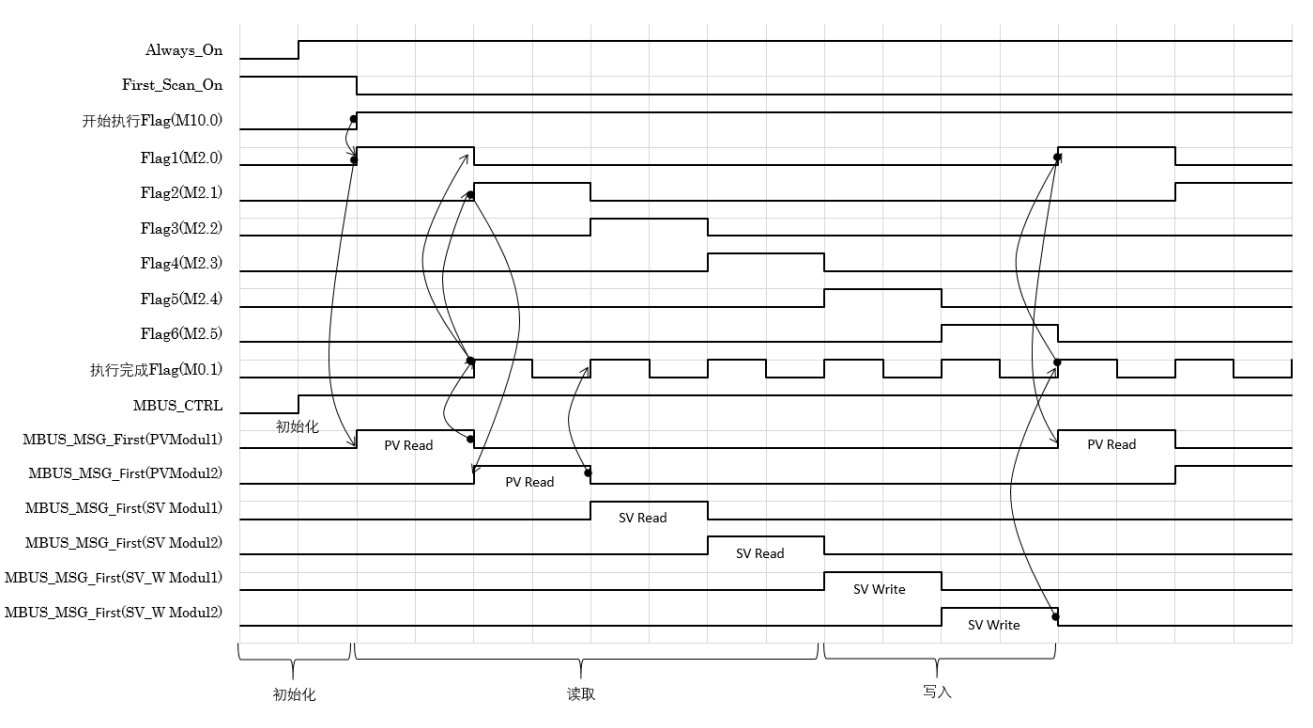

程序执行顺序概念时序图

# 5.3 示例程序

使用 LAD 语言编程。MBUS\_CTRL 和 MBUS\_MSG 从 Modbus RTU 库中调用。

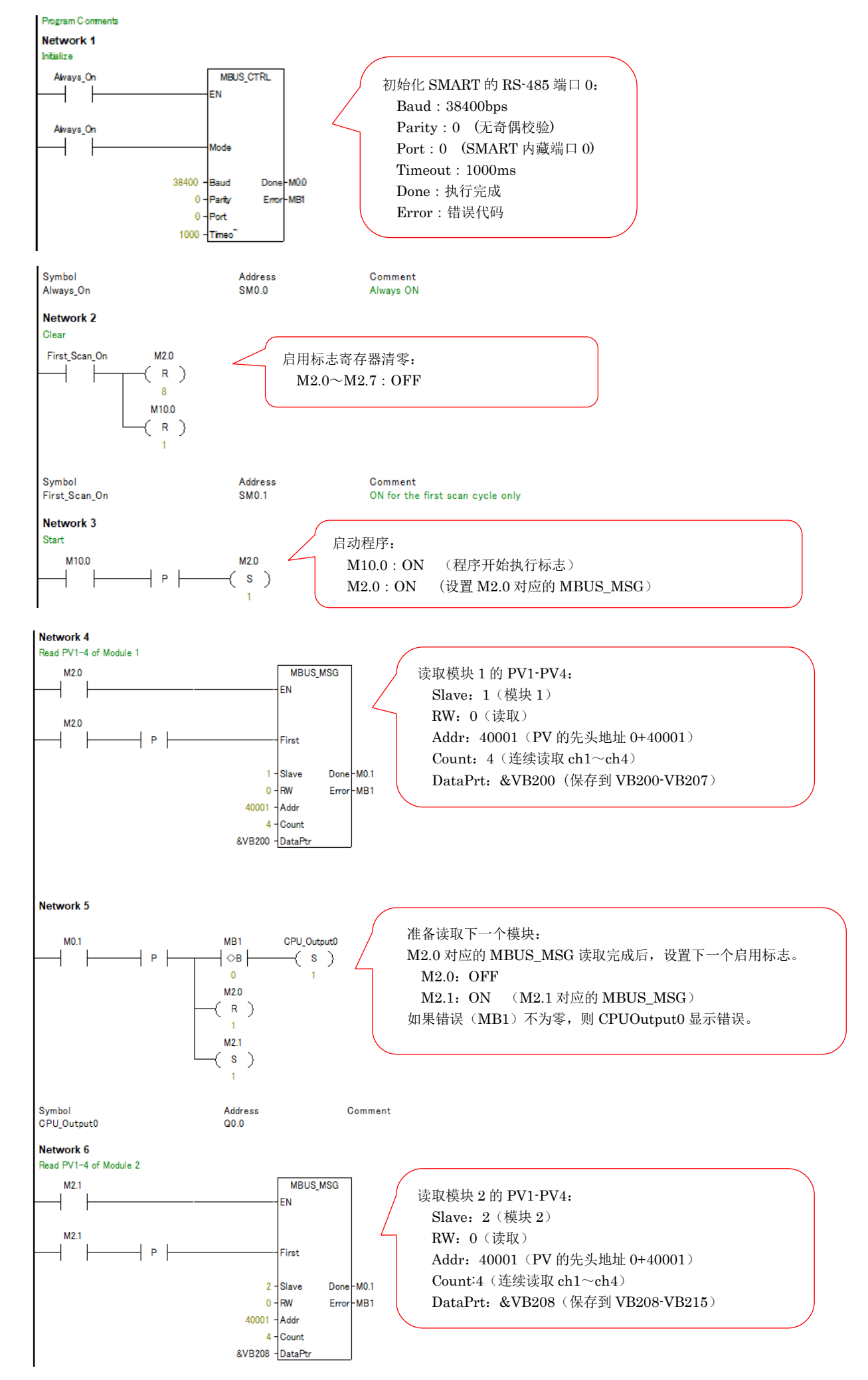

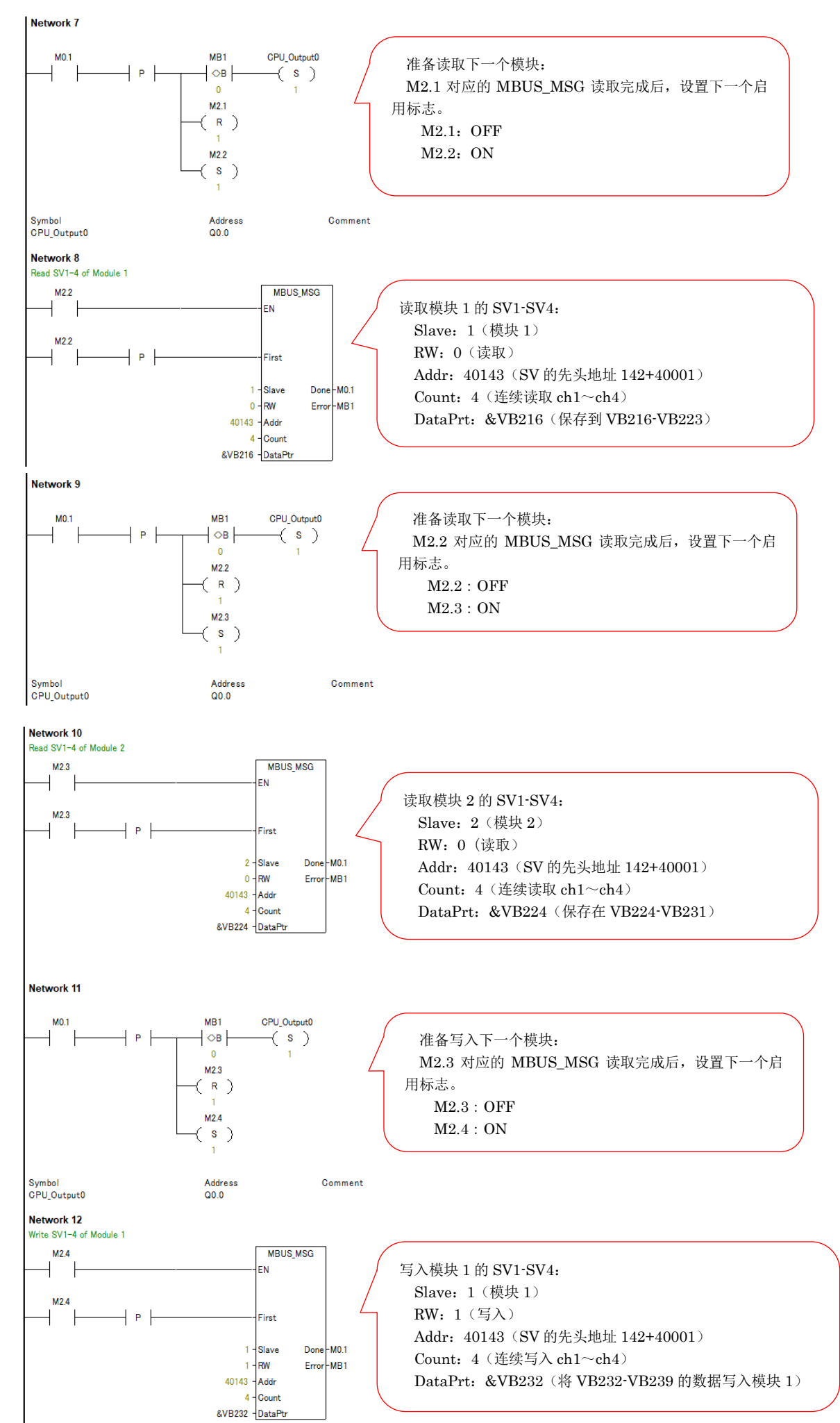

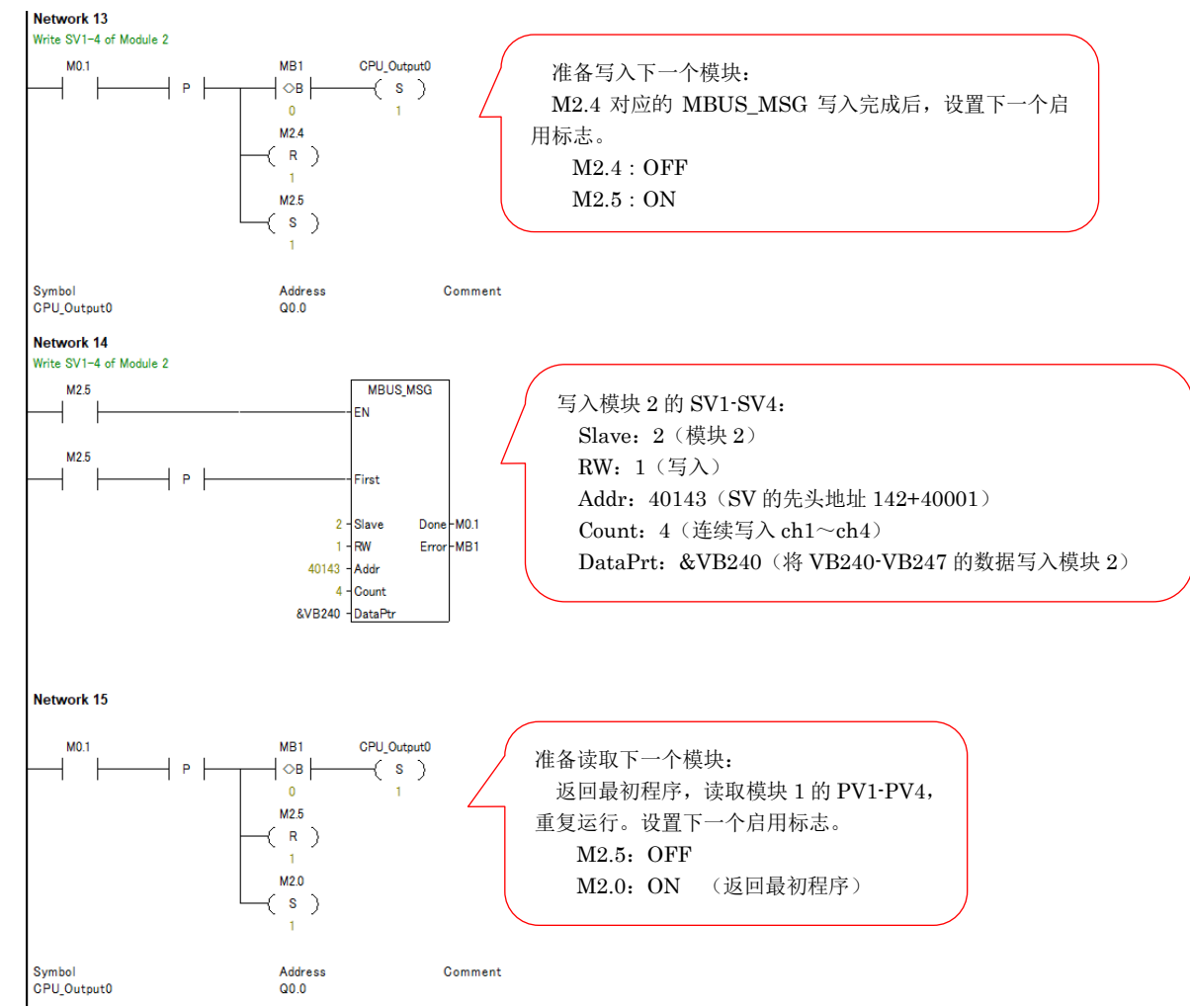

# 5.4 确保 V 存储器

利用 MODBUS 库需要 286 字节存储容量。按照顺序单击③「File」,④「Libraries」,⑤「Memory」,⑥输入 VB248。确保存储容量时不能和在 5.2 确保的存储器地址重复。本例在 5.2 中 VB200~VB247 被使用,所以从 VB248 开始使用。单击 OK 关闭。

|                                                                                                    | SRZ_S7_200SMART_MB.smart - STEP 7-Micr                                                                                                    | Library Memory Allocation                                                                                                    | ×       |
|----------------------------------------------------------------------------------------------------|----------------------------------------------------------------------------------------------------|----------------------------------------------------------------------------------------------------|---------|
| File Edit View PLC Debug Tools Help                                                                                                    | Create<br>Create<br>Create<br>Copen Folder<br>GSDML<br>Memory<br>Frotecenor<br>CSDML<br>Copen Folder<br>GSDML<br>Copen Folder<br>Copen Folder<br>Copen F | Modbus RTU Master (v2.0)<br>The instruction library 'Modbus RTU Master (v2.0)' requires 286 byte:<br>of global V-memory. Specify an address where this amount of<br>V-memory can be used by the library. Click 'Suggest Address' to use | s       |
| Main     Main       Image: Status Chart     Image: Status Chart       Image: Status Chart     Image: Status Chart       Image: Status Chart     I                                                                                                    | Nood +                                                                                                    | program cross reference to locate an unused block of the required size.                                                                                                    |         |
| Instructions         0 -P           Instructions         0 -P           Image: Second second secon | Comment<br>Aways ON                                                                                                    | VB24E through VB533                                                                                                    | <br>!/L |

# 5.5 保存程序,编译,下载到 PLC

按照 SMART 的操作步骤,保存程序,编译和下载到 PLC。本例中文件名是 SRZ\_S7\_200SMART\_MB。

#### 6. 确认通信

#### 6.1 作成 Status Chart

①展开「Status Chart」,单击「Chart1」。②在 Status Char 画面的「Address」栏中输入 M10.0、VB200~ VB247。

#### 6.2 执行程序

单击 SMART 的 RUN 图标,③在程序开始执行标志(M10.0)的「New Value」栏输入 1,程序开始执行。

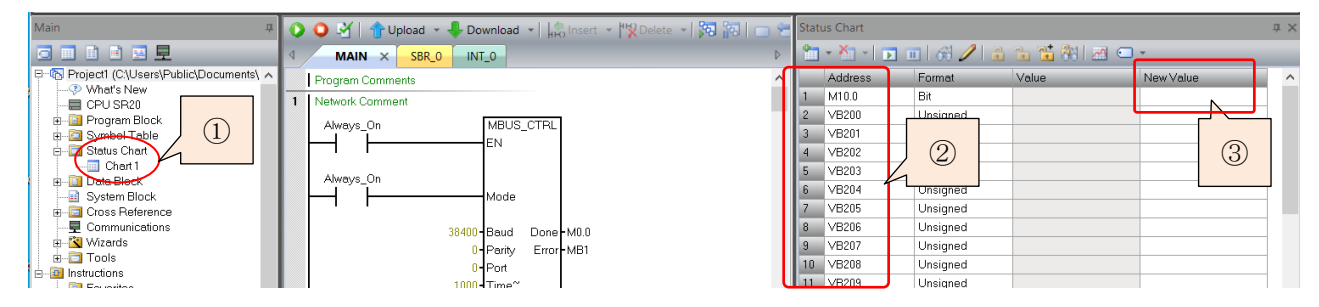

#### 6.3 确认 LED 显示

正常通信时 SMART 和 Z-TIO-A 的 LED 点灯如下。

正常通信时的点灯状态

| SMART 的 LED |      |       | Z-TIO-A  | 、的 LED |
|-------------|------|-------|----------|--------|
| RUN         | STOP | ERROR | FAIL/RUN | RX/TX  |
| 绿灯亮         | 灭灯   | 灭灯    | 绿灯亮      | 闪烁     |

#### 6.4 确认通信数据

#### 6.4.1 确认读取 Z-TIO-A 的 PV 值

选择菜单上的「Debug」,单击「Program Status」。将 M10.0 设置为 1,开始读取数据。④单击 Status Chart 画面上的「Chart Status」,⑤则在「Value」栏显示 PV 值。

VB存储器地址和通信项目的对应关系见 5.2 的表。PV1 被分配为 VB200(上位字节)和 VB201(下位字节)。 PV1 端子开路和短路时,可以确认数值的变化。本例中⑥PV1 端子开路时显示 1068h,短路时显示 0168h。因此可以确认正常读取 PV1。

| ~ | Status Chart |            |           |           | <b>±</b> × | St | atus Chart |             |           |           | <u>ب</u> + |
|---|--------------|------------|-----------|-----------|------------|----|------------|-------------|-----------|-----------|------------|
|   | 🛅 - 🎦 🕧 🗖    | 4          | a 🚡 🐮 🚳 🛛 | 1 🖸 🗸     |            | 1  | - X -   💽  | 1 🔟 🚳 🥒 🗯   | 1 1 1 🕻 🕅 | M 🖸 🕶     |            |
|   | Address      | Porma      | Value     | New Value | ^          |    | Address    | Format      | Value     | New Value | ^          |
|   | 1 M10.0      | Bit        | 2#1       |           |            | 1  | M10.0      | Bit         | 2#1       |           |            |
|   | 2 VB200      | Hexadecima | d 16#10   |           |            | 2  | VB200      | Hexadecimal | 16#01     |           |            |
|   | 3 VB201      | Hexadecima | d 16#68   |           |            | 3  | VB201      | Hexadecimal | 16#68     |           |            |
|   | 4 VB202      | Hexadecima | d 16#10   |           |            | 4  | VB202      | Hexadecimal | 16#10     |           |            |
|   | 5 VB203      | Hexadecima | d 16#68   |           |            | 5  | VB203      | Hexadecimal | 16#68     |           |            |

# 6.4.2 确认写入 Z-TIO-A 的 SV 值

⑦SV1 的数据对应 VB216(上位字节)和 VB217(下位 字节),本例中现在值为 0000h。

⑧在「New Value」栏中 VB232 写入 01h, VB233 写入 7Bh,
⑨单击「Write」图标, SV1 被写入。⑩在 VB216 和 VB217 中
显示 01h, 7Bh。可以确认 SV1 值正常写入。

| Statu | us Chart  |             |            | _          |  |
|-------|-----------|-------------|------------|------------|--|
| î.    | - 🎦 - 💽 🛙 | 🛯 68 🥒 🖀    | $\bigcirc$ | <b>i</b> 8 |  |
|       | Address   | Format      | Va         | E          |  |
| 18    | VB216     | Hexadecimal | 1          | 6#00       |  |
| 19    | VB217     | Hexadecimal | 1          | 6#00       |  |
| 20    | VB218     | Hevadecimal | 1          | 6#00       |  |

营业技术部 技术资料

| Stat | us Chart   |             |           |              |
|------|------------|-------------|-----------|--------------|
| 1    | - XI - 💽 I | 🗉 l 6 📿 🕻   | 1 1 1 1 8 | <u>8</u> 🖸 🖄 |
|      | Address    | Format      | Value     | New Value    |
| 34   | VB232      | Hexe 9      | 16#00     | 16#01        |
| 35   | VB233      | Hexa        | 16#00     | 16#7B        |
| 36   | VB234      | Hovadocimal | 16#00     |              |

| Jiau                      |         |             |       |      |  |  |  |  |  |
|---------------------------|---------|-------------|-------|------|--|--|--|--|--|
| 🛅 - 🎦 - 🔽 🔟 ( 🗟 🥒 🖀 😘 🕅 📼 |         |             |       |      |  |  |  |  |  |
|                           | Address | Format      | Value |      |  |  |  |  |  |
| 18                        | VB216   | Hexadecimal | 16#01 | (10) |  |  |  |  |  |
| 19                        | VB217   | Hexadecimal | 16#7B | 1    |  |  |  |  |  |
| 20                        | VB218   | Hexadecimal | 16#00 |      |  |  |  |  |  |

以上是 RKC 模块型控制器 Z-TIO-A 和西门子 PLC S7-200 SMART 的 MODBUS 通信案例。如有问题和意见 请联系我们。

Status Charl

技术咨询请利用电话或者 WEB 邮件联系我们。

营业技术部直通电话:日本 +81 3 3755 6622 (营业时间:北京时间 7:30 - 16:15) WEB 邮件: https://www.rkcinst.co.jp/chinese/contact/

以上